# こだわり編集ソフト

# まずはお気軽ダウンロード

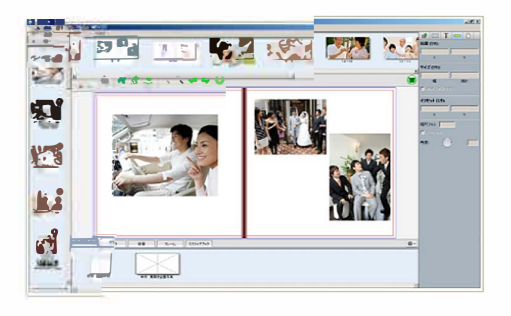

# 無料編集ソフトのダウンロード

下記のリンクよりダウンロード画面にお進みいただき、「無料編集ソフ トダウンロード」のボタンの右側に用意されているOS別のボタンから、 お使いのOSに対応するボタンを押し、実行ファイルをダウンロードし てください。

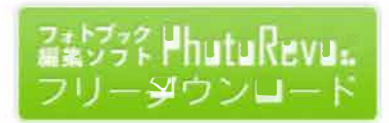

無料編集ソフトの実行ファイル1.ダウンロードした実行ファイルをダブルクリック。2.セットアップ画面の「インストール」をクリックしてください。

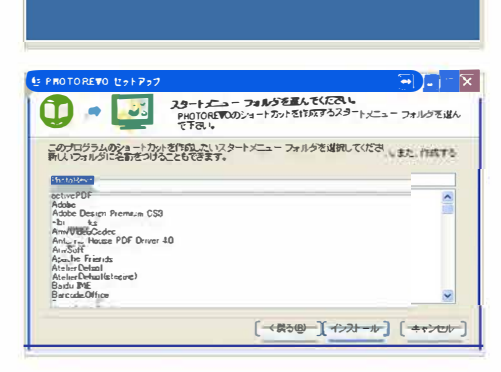

PhotoRevo.e..

# **無料編集ソフトのインストール** 3.「完了」をクリックし、デスクトップにフォトレボのショートカットができ あがれば、セットアップは完了です。

# フォトレボのショートカットアイコン

デスクトップにフォトレボのアイコンが表示されますので、アイコンをダ ブルクリックして起動してください。

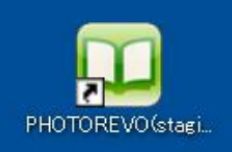

# Provide a second contract of the second contract of the second contr

# 起動

フォトレボを起動すると左図の画面になります。ソフトの自動更新確 認画面が表示されることがありますので、「はい」をクリックしてください。

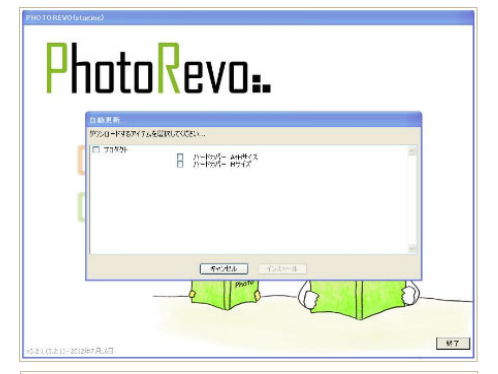

# ソフトの更新

發了

更新項目にチェックをいれ「インストール」をクリックしてください。更新 項目がない場合、チェックボックスは表示されません。

\*図に表示されている内容は一例です。

# 編集方法の選択

新しいプロジェクトを作成するを選択してください。 以前に保存した制作中、制作済みのデータを開く場合は、既存のプロ ジェクトを開くを選択してください。

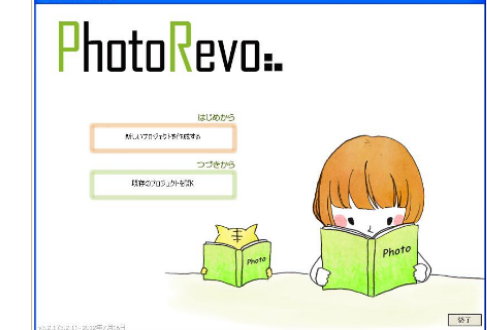

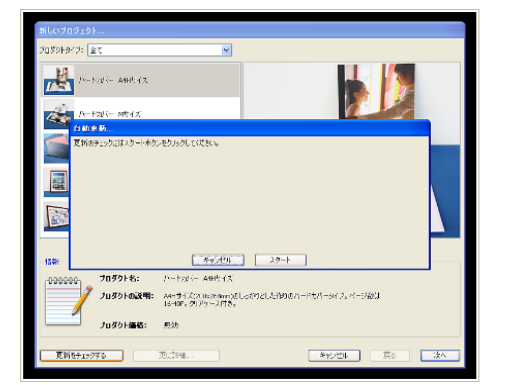

# 商品の選択

「更新をチェックする」をクリックしてください。

自動更新画面が表示されるので、同画面上で「スタート」をクリックしてください。

## 自動更新

自動更新が終了したら、「終了」をクリックしてください。

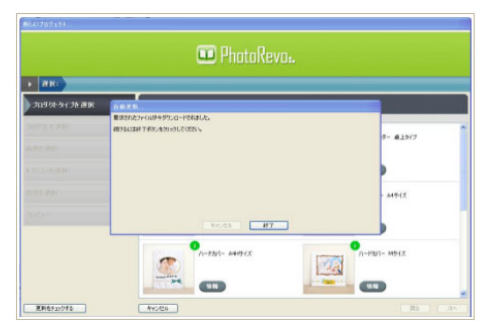

# アルバム選択画面

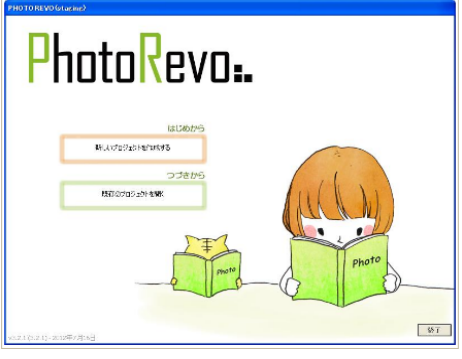

#### 

# 

# 起動画面

新しいプロジェクトを作成するを選択してください。

# 商品の選択

制作したい商品を選び、次へを選択してください。

# 画像の取り込み

上部バー左のアイコンをクリックし、画像を取り込んで下さい。 画像は編集画面でも取り込む事ができます。 取り込み後、次へをクリックして下さい。

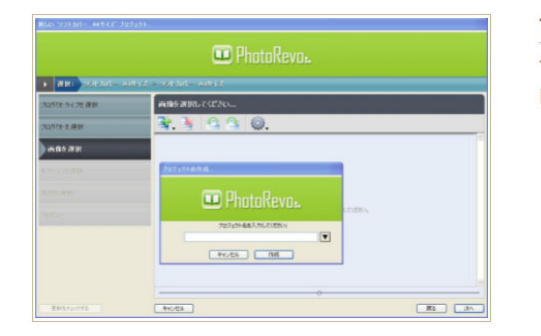

プロジェクト名の記入 子ウィンドウのプロジェクト名欄に作成するアルバムのタイトルを入力 し、作成をクリックしてください。

# 編集する

# フォトブック以外の商品を編集する

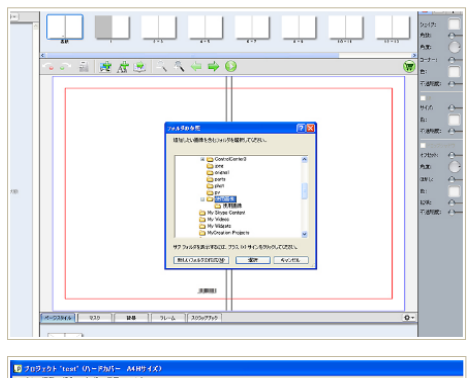

#### 画像を取り込む1

択する事ができます。

上記13.のボタンをクリックすると、アルバムに使用する写真・画像を 取り込む事ができ、 取り込むデータはフォルダ内全ての画像、またはファイル単位で選

画像を取り込む2 取込画像画面に写真が取り込まれます。

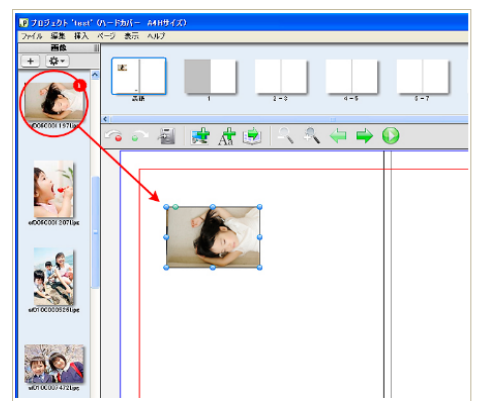

#### JABUSUS Start Un HAIL ALB 421 A to the Alb 421 A to the Alb 421

#### 画像を配置する

写真をドラックしてページに配置します。これで写真がページに張り込まれます。 ドラックして写真を配置すると、配置枚数が表示されます。

#### 画像を1枚ずつページに割り当てる

右下の赤丸の箇所の点をドラックすると、画像を自由に変更すること ができます。Shiftを押しながら操作すると、画像の縦横比を保ったま ま変更できます

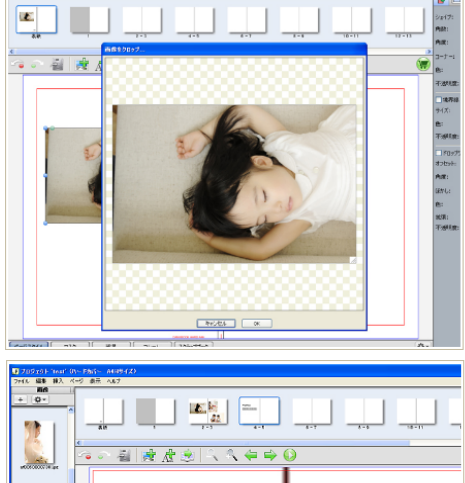

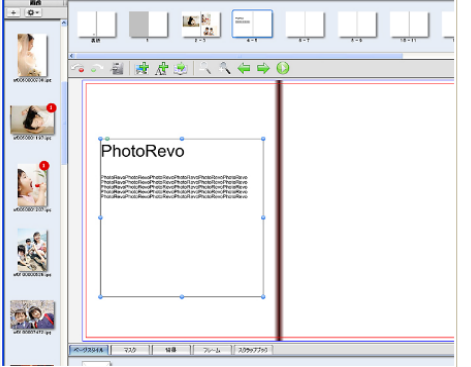

花のある

生活

🕸 🔬 🔍 🛝

2745 68 3 68 + Qr

٢

# 画像の範囲指定

画像をダブルクリックすると、画像のトリミングができます。

文字を入れる

テキストボックスがダブルクリックされた状態で左図赤丸プルダウンを 選択することにより、 縦書き等様々な調整を行えます。

各ページを編集する

制作をすすめ、全てのページを編集してください。

注文前に編集結果を確認する 編集が完了したら、プルーフ機能で編集内容を確認してください。

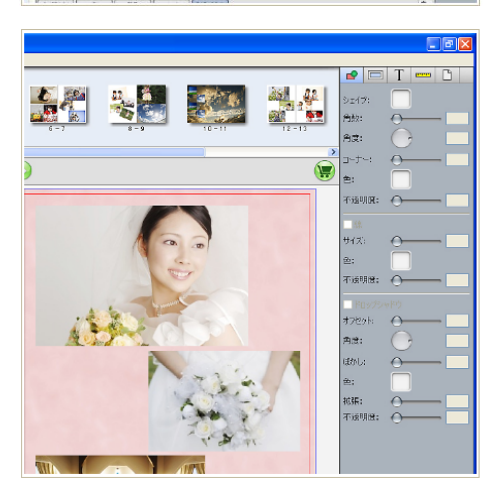

いろんな機能を使って編集する

そのほかの編集機能は機能一覧ページをご確認ください。 機能一覧ページ>>

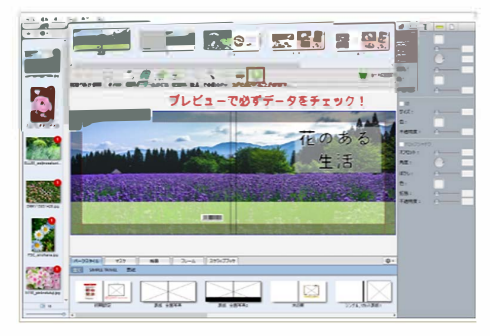

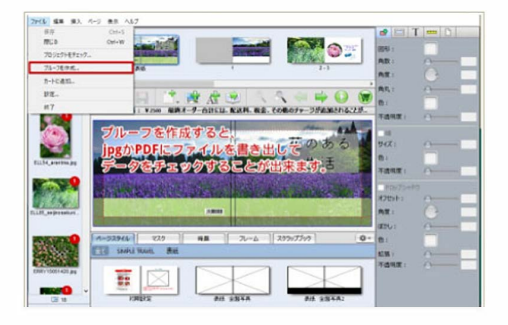

注文する

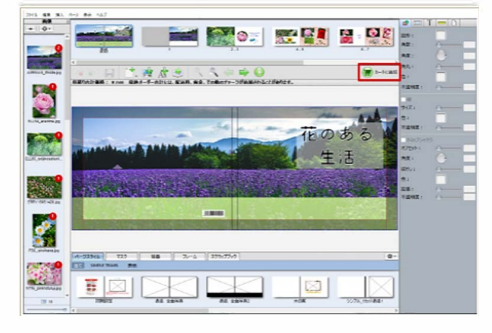

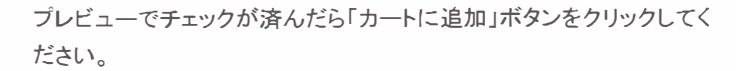

注文前に必ずデータチェックを!(プレビュー)

ューで確認してください。

画質チェック(プルーフ)

ルーフで出力して確認ください。

など気になる時にご利用ください。

ん。

さい。

ます。

さい。

フォトブックのデータ編集が終わったら、注文前に必ずプレビ

プレビューで表示された文字や画像が印刷されます。(プレビューに

写らない文字や画像があった場合は修正してください)フォトレポで

は文字の校正やデータ不備などのチェックは一切行っておりませ

注文するとキャンセルできませんので必ずデータチェックを行ってくだ

レイアウトの隙間や配置など細部まで確認したい場合は必ずプ

プルーフはフォトブックデータをjpgやPDFなどに出力する機能です。

印刷用PDFに近い品質で出力されますので 画像品質や細かい余白

お手持ちのプリンタで印刷して文字の校正をするなどご活用いただけ

注文するとキャンセルできませんので必ずデータチェックを行なってくだ

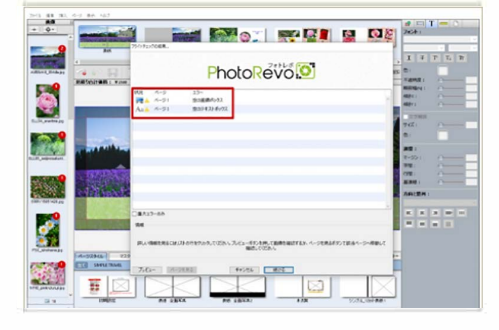

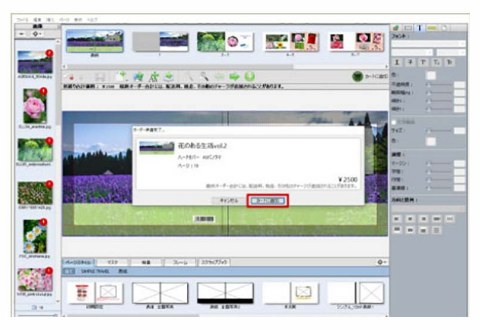

#### チェック結果確認(フライトチェック)

アプリケーションが各ページをチェックし、チェック結果を表示します。 赤い警告アイコンの付いたページが無ければ「OK」をクリックしてくだ さい。赤い警告アイコンがある場合は、内容を確認の上でそのページ を修正してください。

#### **カートに追加** エラーを取り除いたら「カートに追加」をクリックしてください。

| F207-h.                                |                   |
|----------------------------------------|-------------------|
| ョッピングカート                               |                   |
| オーダー温清完了 売了していないオーダー                   |                   |
| 花のある生活vol.2<br>ハードルバー ASパノラマ<br>ページ:10 | ¥2500             |
| 更新日時: 2021年7月14日, 10:                  | 20シェクトの局定 カートから制体 |
|                                        |                   |
|                                        |                   |
|                                        |                   |
|                                        |                   |
|                                        |                   |
|                                        | 1747.             |
|                                        | 77—15台町;¥250      |

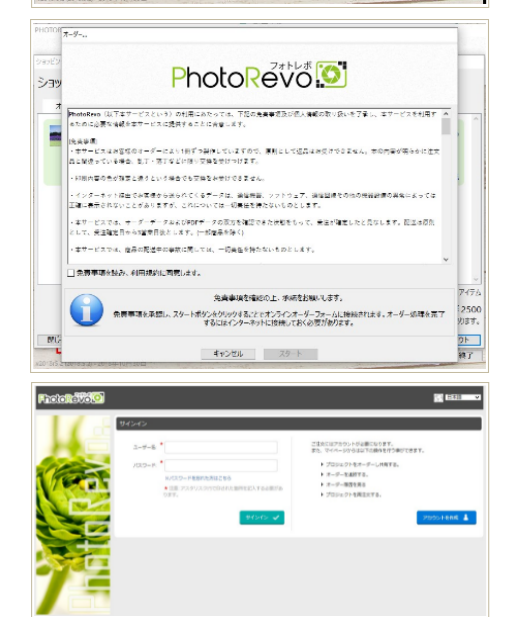

# ショッピングカート画面

カートに追加すると、ショッピングカート画面に移動します。 このまま注文する場合は「今チェックアウト」をクリック ※複数冊纏めたい場合は、「閉じる」から再度「カートに追加」で商品 を追加してください。 最大9オーダーまで纏めて注文いただけます。

# 【免責事項と個人情報の取り扱いについて】同意する

免責事項と個人情報の取り扱いについてを確認後、同意欄にチェックし、「スタート」をクリックしてください。インターネットブラウザが起動し、ログイン画面が表示されます。→<u>インターネットブラウザが起動しない場合はこちらをご覧ください。</u>

#### IDとパスワードの入力(インターネットブラウザ画面)

「ユーザー名」と「パスワード」を入力し、「サインイン」ボタンを押してください。

(ユーザ登録がお済でない場合『アカウントを作成』からユーザ登録を 行ってください。)

# ダー名用入力 2-181.2 87. en \* -NUMBER (CHRIST) wine \* EX-57162 FLAMAR. 情報発売に対して カート内容 dal のある生活vol.2 10 サアン 年代日前、ウロッシーようと思い他、東部に進たいやか からためクロッシーと沿っ回しく作用できます。 オプション 夢らメッセータカード -2.0

### ユーザ登録

必要事項をご記入ください。赤い★マークは必須項目ですので、必 ずご入力ください。 ※ユーザー名・パスワード設定時の注意点

#### ご注文冊数の指定

冊数を入力後、入力欄右側の緑の矢印をクリックすると、自動的にオ ーダー項目が再計算されます。

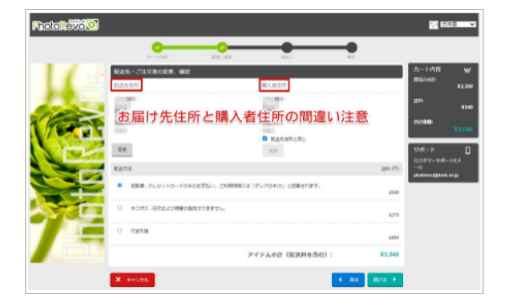

3-9-PB

del

21

プロダクトオプション オプションを表示する

7-ボンロードをおけなれた アキストボックスロ 1970年-16日 と「オンライン臣」でアーボンコー

818

**1** 112

# お届け先住所の確認

配送先住所を確認後、「続ける」をクリックしてください。 ※お届け先の住所とご購入者の住所が逆にならないようご注意くだ さい。

#### ご注文内容の確認・割引コードの入力

クーポンをご利用されたい場合はクーポンコード欄にクーポンコード 入力し「利用」をクリック。ご利用方法は<u>こちら</u>。注文内容を確認いた だき「注文内容を確定する」をクリック。クレジット決済のお客様はこの 後カード入力画面へ進みます。代引きのお客様はアップオード画面へ 進みます。

### クレジット決済①

お支払内容をご確認の上、クレジットカードの情報を入力してください。

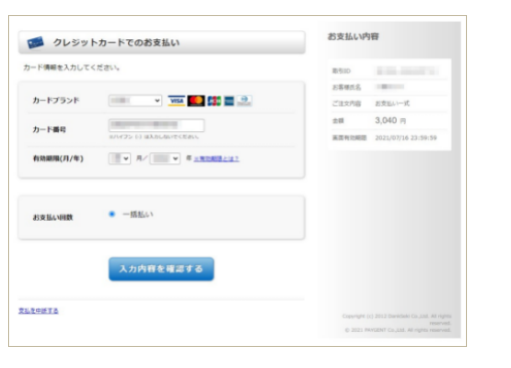

8-20 (2 form

REEDING (LOPIC) 天然会話 ¥3,640

#### 

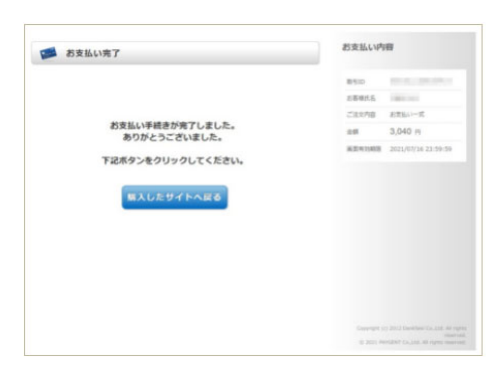

# クレジット決済②

クレジットカードの情報をご確認の上、よろしければお支払いボタンを 押して下さい。

#### クレジット決済③

お支払手続きが完了しました。下記ボタンをクリックしお戻りください。

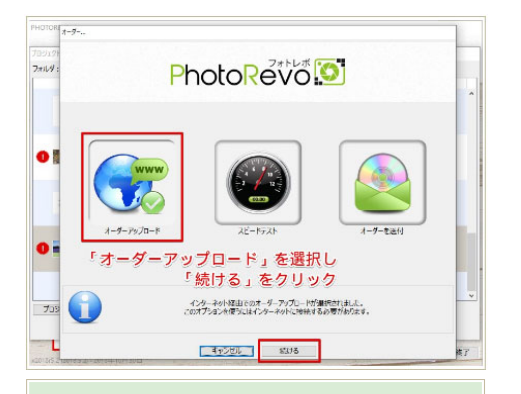

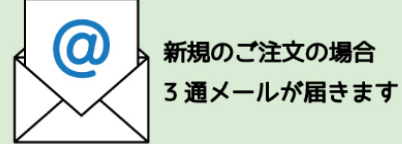

PhotoRevo - 会員新規登録完了のお知らせ 【PhotoRevo】ご注文ありがとうございました 【PhotoRevo】商品発送準備が整いました

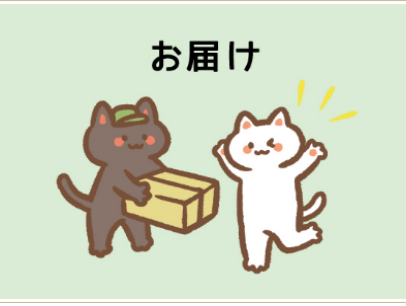

# アルバムデータのアップロード

アップロード画面に移行後、「オーダー—アップロード」を選択し「続け る」をクリックすると、アップロードが始まります。 アップロードが完了しますとご注文手続きは完了です。その後受注メ ールをお送りいたしますので、ご確認ください。

# メールで注文が確定したかチェック

「ご注文ありがとうございます」メールをお送りいたしますので、注文 内容が正しいかなどご確認ください。

※受注メールの送信にはお時間がかかる場合がございます。数時間 が経過しても受注メールが届かない場合には、何らかのトラブルが発 生した可能性がございます。その場合は、お手数ですがお問い合わ せフォームよりご連絡いただきますようお願いいたします。

# あとは届くのを待つだけ

出荷日は「ご注文ありがとうございます」に記載された日に出荷され ます。お荷物の出荷前に「商品発送準備が整いました」メールが自 動送信されます。そこにお問い合わせ番号が記載されております。

# ーつのオーダーで、複数種類のフォトブックを注文する

| and others.                                                         |                                                              |
|---------------------------------------------------------------------|--------------------------------------------------------------|
| ショッピングカート                                                           |                                                              |
| オーダー単信売了 売了していないオーダー                                                |                                                              |
| <b>海外旅行</b><br>シントが1 - A5/07マ<br>ページ : 16<br>東新日晴 : 200年初月24日, 1547 | ¥980                                                         |
|                                                                     | プロジェクトの運動 カートから対応                                            |
|                                                                     |                                                              |
|                                                                     | ・アイテ<br>カート合計;¥98<br>局線メーダー合計には、配送料、税金、その他のチャージが激励にわることがあります |
| MUS                                                                 | S+190ア0ト                                                     |
| 0/07000381/CG11 EN:3/34                                             | All all blackshines - Machines                               |

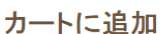

カートに追加後「閉じる」をクリックする。 まとめてご注文予定のプロジェクトデータを開き、再度「カートに追加」 する。 (最大9オーダまで、まとめてご注文いただけます)

## オーダー

注文する商品に間違いがなかったら「今チェックアウト」をクリックしま す。

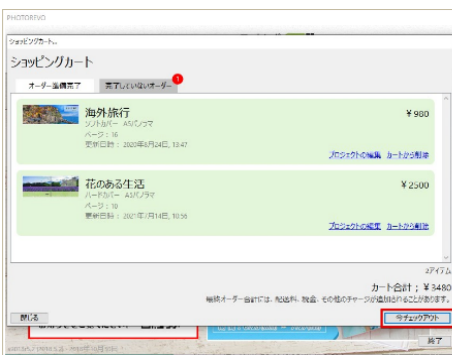

〇出荷日について

複数注文で納期が違った場合、遅い方に合わせての出荷になります。(お急ぎの場合は、別オーダーでお願い します)

**〇同一梱包とボリュームディスカウントの取り扱いについて** 同じプロダクトで複数注文される場合に適応されます。合計冊数ではありません。

ボリュームディスカウントについて詳しくはこちらをご覧ください。